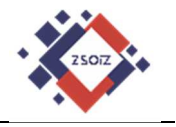

# Szkolna platforma G Suite for Education

# Włączenie dwuetapowej weryfikacja użytkownika.

Tutorial

ver. 1.0

(zalecane korzystanie z przeglądarki Google Chrome)

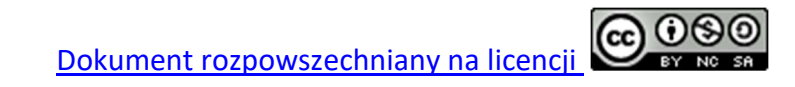

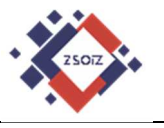

1. Aby włączyć weryfikację dwuetapową logujemy się na swoim koncie GSuite.

| M Odebrane - uczen_test@suchars × +                        |                                         |                             | - 0 ×                                  |
|------------------------------------------------------------|-----------------------------------------|-----------------------------|----------------------------------------|
| $\leftrightarrow$ $\rightarrow$ C (1) Niezabezpieczona   m | nail.google.com/mail/u/0/?tab=km1#inbox |                             | * Q 🕁 🕖 :                              |
| 🗰 Aplikacje 🚷 Nowa karta 📒 Office 🚦                        | GSuite                                  |                             |                                        |
| = M Gmail                                                  | Q Przeszukaj pocztę                     |                             | · 🧿 🖩 💸 🜖                              |
| Utwórz                                                     | □ - C :                                 |                             | ۵ 🗉                                    |
| · · ·                                                      |                                         | Nie masz nowych wiadomości. | _                                      |
| Odebrane                                                   |                                         |                             |                                        |
| 🚖 Oznaczone gwiazdką                                       |                                         |                             | 0                                      |
| Odłożone                                                   |                                         |                             |                                        |
| ➤ Wysłane                                                  |                                         |                             |                                        |
| Wersje robocze                                             |                                         |                             | +                                      |
| 😩 Jan - 🛛 +                                                |                                         |                             |                                        |
|                                                            | Używasz 0 GB                            | Zasady programu             | Ostatnia aktywność konta: 5 minut temu |
|                                                            |                                         | Technologia Google          | Szczegóły                              |
|                                                            |                                         |                             |                                        |
| Brak czatów w ostatnim czasie<br>Rozpocznij nowy           |                                         |                             |                                        |
| ± • ·                                                      |                                         |                             | >                                      |
| 🔹 오 🛱 📜 🚖 健                                                | 🔞 谢 🗷 😰 🗿 🚳                             | 🧃 💾 🀐 🖩 🌣 🍕 🤰 🧿             | e <sup>p</sup> م 📾 🧖 م 14:56 🗐         |

## 2. Rozwijamy dostępne narzędzia i wybieramy "Konto".

| M Odebrane - uczen_test@suchars × +                   |                                         |                             |             |              | - ø ×               |
|-------------------------------------------------------|-----------------------------------------|-----------------------------|-------------|--------------|---------------------|
| $\leftarrow$ $\rightarrow$ C ( ) Niezabezpieczona   n | nail.google.com/mail/u/0/?tab=km1#inbox |                             |             | ۲            | ९ 🕁 🤳 :             |
| 🏥 Aplikacje 🔇 Nowa karta 📒 Office 🗌                   | GSuite                                  |                             |             |              |                     |
| = M Gmail                                             | Q Przeszukaj pocztę                     |                             | • (         |              | ۵ 🔅                 |
| Utwórz                                                | □ - C :                                 |                             |             |              |                     |
| · · ·                                                 |                                         | Nie masz nowych wiadomości. |             | $\mathbf{T}$ |                     |
| Odebrane                                              |                                         |                             |             | Gmail        | Dysk                |
| \star 🛛 Oznaczone gwiazdką                            |                                         |                             | _           |              |                     |
| Odłożone                                              |                                         |                             | <u> </u>    | =            | I                   |
| ➤ Wysłane                                             |                                         |                             | Classroom   | Dokumenty    | Arkusze             |
| Wersje robocze                                        |                                         |                             |             | -            | •                   |
| 🚑 Jan - +                                             |                                         |                             |             | 31           | @                   |
|                                                       | Używasz 0 GB                            | Zasady programu             | Prezentacje | Kalendarz    | Czat                |
|                                                       |                                         | Technologia Google          | 0           |              | 8                   |
| Brak czatów w ostatnim czasie                         |                                         |                             | Meet        | Witryny      | Kontakty            |
| Rozpocznij nowy                                       |                                         |                             |             |              | >                   |
| https://www.google.pl/intl/pl/about/products?tab=     | mh                                      |                             |             | 1000 - 200   | 14:55               |
| 🔳 🤉 🛱 📄 🙋 🌔                                           | 🛯 🏟 🖬 🔝 🔯                               | 👘 💾 🀐 📰 🌣 🍕 🧶 🧿             |             | ድ ~ 🐄 🧖      | 14:56<br>31.03.2020 |

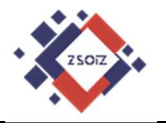

3. W lewym menu wybieramy "Bezpieczeństwo".

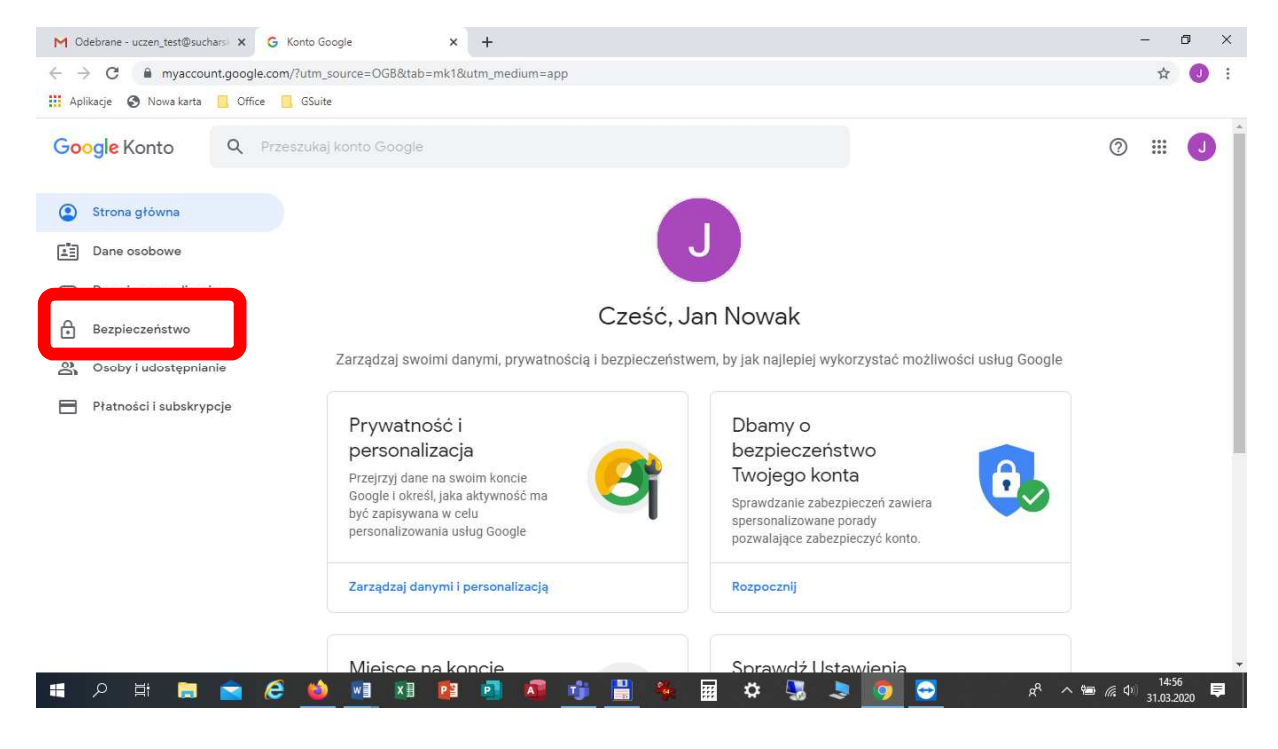

4. Następnie klikamy na opcji "Weryfikacja dwuetapowa".

| M Odebrane - uczen_test@suchars × G                       | Konto Google × +                              |                                          |         | - Ø ×                                   |
|-----------------------------------------------------------|-----------------------------------------------|------------------------------------------|---------|-----------------------------------------|
| $\leftrightarrow$ $\rightarrow$ C $$ myaccount.google.com | n/security                                    |                                          |         | Q 🕁 🥑 :                                 |
| 🚻 Aplikacje 🔕 Nowa karta 📒 Office 🚦                       | GSuite                                        |                                          |         |                                         |
| Google Konto Q Przeszuł                                   | kaj konto Google                              |                                          |         | 0 J                                     |
| Strona główna                                             | Be                                            | ezpieczeństwo                            |         |                                         |
| Dane osobowe                                              | Ustawienia i zalece                           | enia, które pomogą Ci zabezpieczyć konto |         |                                         |
| Dane i personalizacja                                     |                                               |                                          |         |                                         |
| Bezpieczeństwo                                            | Sprawdzanie zabezpieczeń zawiera spersonalizo | ego konta<br>wane porady                 |         |                                         |
| Osoby i udostępnianie                                     | pozwalające zabezpieczyć konto.               |                                          |         |                                         |
| Płatności i subskrypcje                                   |                                               |                                          |         |                                         |
|                                                           | Rozpocznij                                    |                                          |         |                                         |
|                                                           | Logowanie się w Google                        |                                          | **      |                                         |
|                                                           | Hasło                                         | Ostatnia zmiana: 12 mar                  | >       |                                         |
|                                                           | Weryfikacja dwuetapowa                        | O Wył.                                   | >       |                                         |
| 📲 🄉 🗄 📄 🙆                                                 | 🍪 🖻 🗷 🖻 🗖 🗸                                   | ý 🖁 🐐 🖩 🗢 😘 🎗                            | a 💿 🖸 4 | <sup>R</sup> ^ 📾 🥻 🕼 <sup>14:57</sup> 📮 |

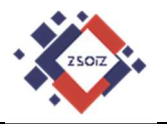

#### 5. Następnie klikamy "Rozpocznij".

| M Odebrane - uczen_test@suchars X G Weryfikacja dwuetapowa X +                                             |                                                                                                    | -     | đ                 | I   | × |
|----------------------------------------------------------------------------------------------------|----------------------------------------------------------------------------------------------------|-------|-------------------|-----|---|
| $\leftrightarrow$ $\rightarrow$ C $\bullet$ myaccount.google.com/signinoptions/two-step-verification/enror | olf-welcome                                                                                                    | Q     | ☆                 | J   | : |
| 🏥 Aplikacje 🔕 Nowa karta 📙 Office 📙 GSuite                                                                 |                                                                                                    |       |                   |     |   |
| Google Konto                                                                                               |                                                                                                    | 0     | ш                 | J   | * |
| <ul> <li>Weryfikac</li> </ul>                                                                              | ja dwuetapowa                                                                                                    |       |                   |     |   |
|                                                                                                    |                                                                                                    |       |                   |     |   |
| Chroń swoje ko<br>Podczas każdego log<br>weryfikacyjnego. Wię                                              | nto, używając woryfikacji dwuctapowcj<br>owanie się na konto Google będziesz potrzebować hasla i kodu<br>cej informacji<br>Utwórz dodatkowy poziom zabezpieczeń<br>Wpisz hasło i unikajny kod weryfikacyjny, który został |       |                   |     |   |
| ä                                                                                                    | Nyslaný ně revý teletoní.<br>Chroń swoje konto<br>Nawet ješli ktoš pozna Twoje hasko, nie będzie môgi<br>zalogować się na Twoje konto.                                                                                    |       |                   |     |   |
| Polityka prywatnošoj - Waruńki korzystania z usługi - Pomoc                                                | ROZPOCZNIJ                                                                                                    |       |                   |     |   |
| = 2 日 m m 6 <u> e</u> 📰 🖬 🖻                                                                                | n 🕺 📑 😫 🖬 🌣 🕃 🍠 💆 🖉 A ^ 🖷 n                                                                                                    | ¢۱) 3 | 14:57<br>1.03.202 | ₀ Ę |   |

6. Dla uwierzytelnienia (zweryfikowania) osoby dokonującej zmian, ponownie wpisujemy hasło do swojego konta GSuite i klikamy "Dalej".

| M Odebrane - uczen_test@suchars: X G Logowanie - Konta Google X +                                                                                                    | -     |                 | ٥                     | × |
|----------------------------------------------------------------------------------------------------|-------|-----------------|-----------------------|---|
| ← → C  accounts.google.com/signin/v2/sl/pwd?service=accountsettings&passive=1209600&osid=1&continue=https%3A%2F%2Fmyaccount.google.com%2Fsigninoptions%2Ftwo III Aplikage  Nowa karta  Office  Gouite | 07    | ☆               | 0                     | : |
| Google   Jan Nowak   @ uczen_test@sucharski.boleslawianie.pl    Aby kontynuować, potwierdž swoją tożsamość   Wpiaz.hasło                                                                              |       |                 |                       |   |
| polski - Pomoc Prywatność Warunki                                                                                                    | ¢۵) з | 14:56<br>1.03.2 | <sup>8</sup> E<br>020 | 7 |

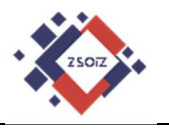

7. Następnie wpisujemy numer telefonu, na który będą przychodziły kody potwierdzenia logowania i sprawdzamy czy zaznaczona jest opcja "SMS".

| Google Konto |                                                                                                    | o III 🕗 |
|--------------|----------------------------------------------------------------------------------------------------|---------|
|              | ← Weryfikacja dwuetapowa                                                                            |         |
|              |                                                                                                    |         |
|              | Skonfiguruj telefon                                                                                 |         |
|              |                                                                                                    |         |
|              | Ne podavaj numeru Guogle Visice.<br>Moga zastać indiczne oplaty za przezylanie danych i wiadomości. |         |
|              | W jaki sposób chcesz dostawsó kody?<br>SMS      Rozmows telefoniczne                                |         |
|              | Nie choesz zdbierzć kodów w SMS-ach ani selefonicznie?<br>Wybierz ima opcją                         |         |
|              | Krok t z 3 DALEJ                                                                                    |         |

8. Po kliknięciu "Dalej" na telefon powinna przyjść wiadomość z kodem.

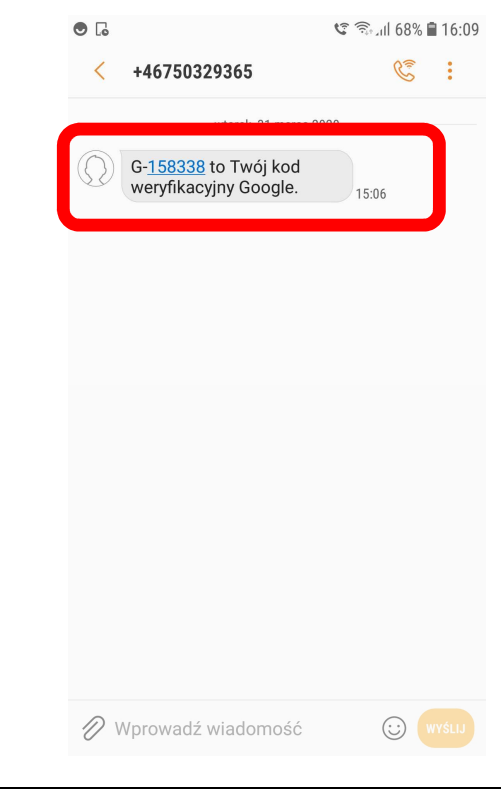

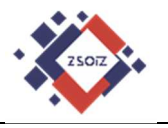

### 9. Otrzymany kod (tylko cyfry !!!) wpisujemy w kolejnym oknie i klikany "Dalej".

| M Odebrane (2) - uczen_test@such x G Weryfikacja dwuetapowa x +                                                                                                    | -     | 1                | 3  | × |
|----------------------------------------------------------------------------------------------------|-------|------------------|----|---|
| ← → C  improve the myaccount.google.com/signinoptions/two-step-verification/enroll?rapt=AEjHL4MZdM-eFp8Ur-2twHDMEup1zOB2nfZzhTE2Ph9Vqn1BokXZvIUnYwS2eqWuUL_H-Mx0NrBpE             | Q     | ☆                | J  | : |
| 🚻 Aplikacje 🔇 Nowa karta 📙 Office 📒 GSuite                                                                                                    |       |                  |    |   |
| G <mark>oogle K</mark> onto                                                                                                    | 0     |                  | J  | ^ |
| ← Weryfikacja dwuetapowa                                                                                                    |       |                  |    |   |
| Potwierdž, že wszystko działa       Wysłalićmy właśnie SMS-a z kodem weryfikacyjnym pod numer i       Wysłalićmy właśnie SMS-a z kodem weryfikacyjnym pod numer i       Wpłaż kod |       |                  |    |   |
| Polityka prywatności + Warunki korzystania z usługi + Pomoc                                                                                                    |       |                  |    | * |
| a 🔎 🗄 💼 🖕 🥙 💵 🗷 📴 🖬 🕼 🕼 🕼 🖉 👘 👘                                                                                                    | ¢۱) з | 15:01<br>1.03.20 | 20 |   |

10. Po poprawnym wpisaniu kodu pojawia się okno, w którym potwierdzamy włączenie weryfikacji dwuetapowej – klikamy "Włącz".

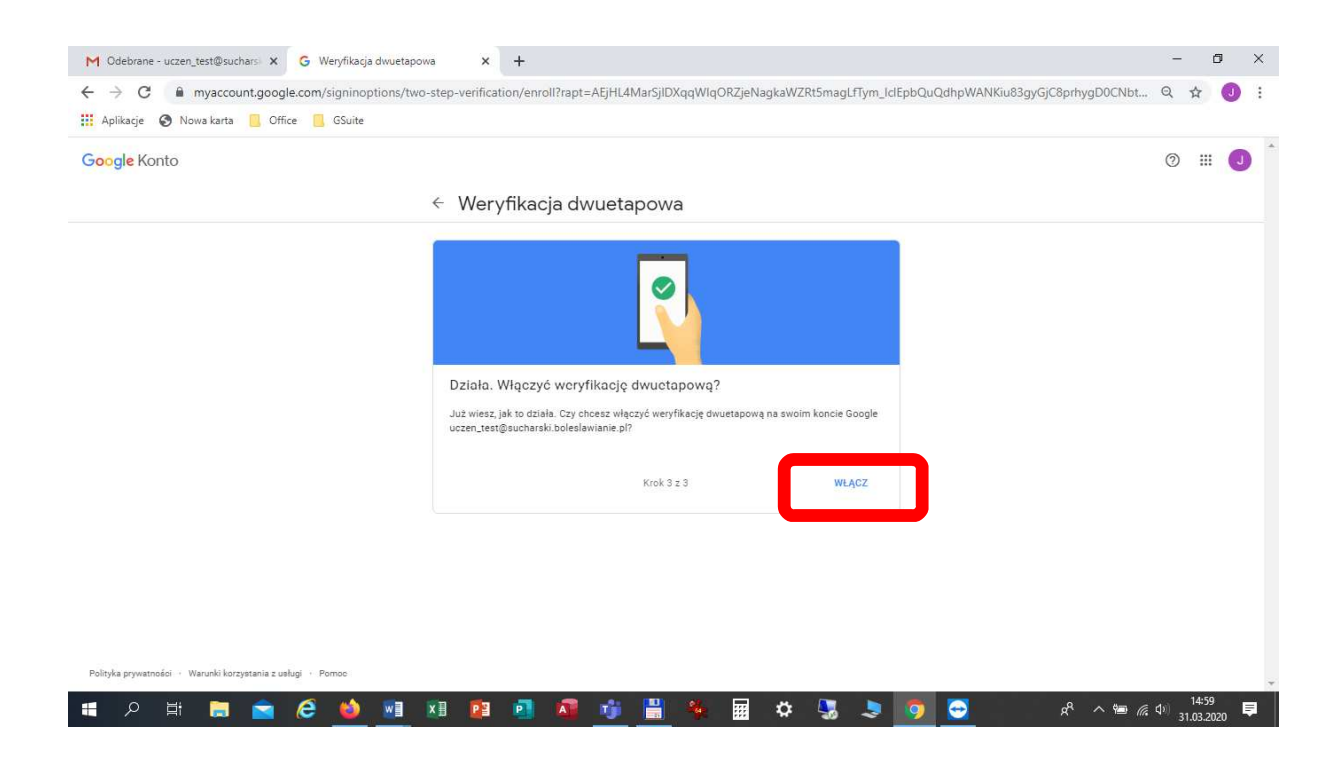

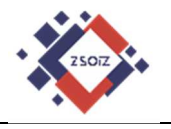

#### 11. Następnie pojawia się okno z informacjami o włączonej weryfikacji.

| M Odebrane (1) - uczen_test@such: x G Weryfikacja dwuetapowa x +                                                                                                    | -     | ć                | 9  | × |
|----------------------------------------------------------------------------------------------------|-------|------------------|----|---|
| ← → C 🔒 myaccount.google.com/signinoptions/two-step-verification?pmr=1&rapt=AEjHL4MarSjIDXqqWIqORZjeNagkaWZRt5magLfTym_lclEpbQuQdhpWANKiu83gyGjC8prhygD0CN                                                                                                    | Q     | ☆                | J  | : |
| 🔛 Aplikacje 🤣 Nowa karta 📙 Office 📙 GSuite                                                                                                    |       |                  |    |   |
| Google Konto                                                                                                    | 0     |                  | J  | Î |
| < Weryfikacja dwuetapowa                                                                                                    |       |                  |    |   |
| Weryfikacja dwuetapowa jest WŁĄCZONA od 31 mar 2020                                                                                                    |       |                  |    | l |
| Dostępne drugie etapy<br>Celem drugiego etapu po podaniu hasia jest sprawdzenie, czy to Ty się logujesz. <mark>Więcej informacji</mark>                                                                                                    |       |                  |    |   |
| Masz dość wpisywania kodów<br>weryfikacyjnych?<br>Po odebraniu od Google potwiedzenia na<br>telefonie kliknij Tak, by się zafogować.                                                                                                    |       |                  |    |   |
| Połączenie głosowe lub SMS (Domyślna)     Image: Comparison of the system of the system |       |                  |    |   |
| Skonfiguruj dodatkowe etapy potwierdzania tożsamości<br>Skonfiguruj dodatkowe etapy, by móc się zalogować, nawet gdy inne opcje będą niedostępne.                                                                                                    |       |                  |    |   |
| n                                                                                                    | ¢۱) 3 | 15:00<br>1.03.20 | 20 |   |

12. Wylogowujemy się z naszego konta i ponownie logujemy, aby sprawdzić czy weryfikacja 2-etapowa została włączona.

| C  accounts.google.com/signin/v2/sl/pwd?elo=1&flowName=GlifWebSignIn&flowEntry=AddSession&cid=0&navigationDirection=forward    III Aplikacje Nowa karta Office GSuite                                                                                                    | ×   |
|----------------------------------------------------------------------------------------------------|-----|
| 👬 Aplikacje 📀 Nowa karta 🧧 Office 📕 GSuite                                                                                                    | Э : |
|                                                                                                    |     |
| Google   Jan Nowak   @ uczen_test@sucharski.boleslawianie.pl ●   Wpisz hasio     (@ uczen_test@sucharski.boleslawianie.pl ● (@ uczen_test@sucharski.boleslawianie.pl ● (@ |     |

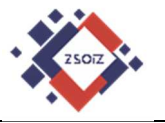

13. Po kliknięciu dalej powinniśmy otrzymać kod logowania, stanowiący dodatkowe zabezpieczenie konta (weryfikację).

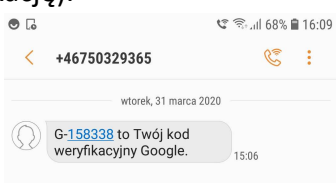

14. Otrzymany kod (same cyfry !!!) wpisujemy w oknie logowania.

#### Uwaga !!!

<u>Przed kliknięciem "Dalej" zwróć uwagę na opcję: "Nie pytaj ponownie na tym urządzeniu", która jest domyślnie zaznaczona.</u>

Wyjaśnienie:

- a) Jeśli logujesz się na swoim komputerze domowym, lub innym urządzeniu, z którego korzystasz tylko Ty (lub zaufane osoby), pozostaw opcję ZAZNACZONĄ. Spowoduje to, że platforma GSuite uzna urządzenie, z którego się aktualnie logujesz za bezpieczne i przy kolejnych logowaniach nie będzie już wysyłać kodów potwierdzających logowanie.
- b) Jeśli logujesz się na innym urządzeniu (np. komputer w szkole, u kolegi/koleżanki, itp.) koniecznie ZA KAŻDYM RAZEM, KEDY SIĘ LOGUJESZ WYŁĄCZ ZAZNACZENIE TEJ OPCJI. Takie działanie spowoduje, że każda osoba, która na tym urządzeniu będzie próbowała się zalogować, nie zrobi tego, gdyż zawsze będzie wymagany dodatkowy kod wysyłany na Twój telefon, do którego (potencjalny włamywacz) nie będzie miał dostępu.

Gdyby kod weryfikacyjny nie dotarł, kliknij w oknie na dole ekranu: "Wyślij ponownie".

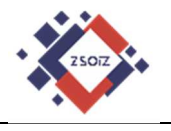

15. Następnie powinniśmy zalogować się ponownie na swoje konto.

| G Gmail X G Kont                      | to Google × +                                                                                                    |                                                                                                    | - 0 ×                             |
|---------------------------------------|----------------------------------------------------------------------------------------------------|----------------------------------------------------------------------------------------------------|-----------------------------------|
| ← → C      myaccount.google.com/?u    | tm_source=sign_in_no_continue&pli=1                                                                                                    |                                                                                                    | २ ☆ 🤳 :                           |
| 👖 Aplikacje 🔇 Nowa karta 📙 Office 📙 G | Suite                                                                                                    |                                                                                                    |                                   |
| Google Konto Q Przeszukaj konto       | Google                                                                                                    |                                                                                                    | 0 III 🔾                           |
| Strona główna                         |                                                                                                    |                                                                                                    |                                   |
| Dane osobowe                          |                                                                                                    | J                                                                                                    |                                   |
| Dane i personalizacja                 |                                                                                                    |                                                                                                    |                                   |
| Bezpieczeństwo                        | Cześć,                                                                                                    | Jan Nowak                                                                                                    |                                   |
| 🔗 Osoby i udostępnianie               | Zarządzaj swoimi danymi, prywatnością i bezpieczeń                                                                                                    | stwem, by jak najlepiej wykorzystać możliwości usług Google                                                         |                                   |
| Płatności i subskrypcje               | Prywatność i<br>personalizacja<br>Przejrzyj dane na swoim koncie<br>Google i określ, Jaka aktywność ma<br>być zapisywana wcelu<br>personalizowania usług Google | Znaleziono problemy<br>z zabezpieczeniami<br>Zabezpiecz swoje konto, rozwiązując<br>te problemy                     |                                   |
|                                       | Zarządzaj danymi i personalizacją                                                                                                    | Zabezpiecz konto                                                                                                    |                                   |
|                                       | Miejsce na koncie<br>Miejsce na konci jest<br>współużytkowne przez usługi<br>Google, takie jak Gmail i Zdjęcia<br>0 GB w użyclu                                 | Sprawdź Ustawienia<br>prywatności<br>pomoże Ci wybrać ustawienia<br>prywatności, które będą dla Clebie<br>najlępsze |                                   |
| 📲 🔎 🖽 🛢 🙆                             | 👏 🖬 🗷 🖻 🖻 🐴 🎁                                                                                                    | 🚆 🌞 🖩 🌣 🖫 🦻 💆 🦸                                                                                                    | へ 幅 <i>備</i> 印 <sup>15:06</sup> 員 |

16. Przechodząc do swojej poczty Gmail, powinniśmy znaleźć e-mail potwierdzający, że weryfikacja dwuetapowa jest włączona.

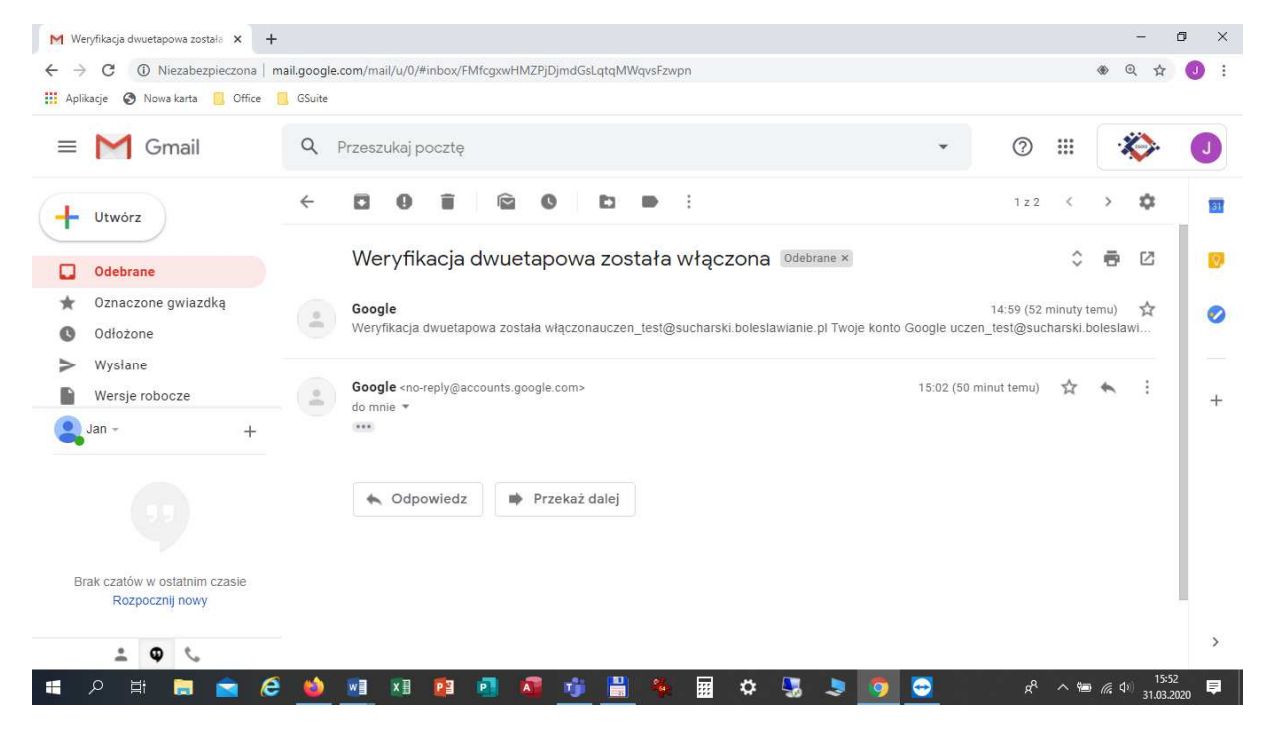